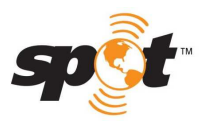

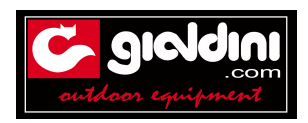

## DATI NECESSARI PER LA REGISTRAZIONE DELLO SPOT3

il sito è: www.findmespot.eu Selezionare lingua italiana posizionando il puntatore sull'Europa nella cartina in alto. Selezionare "attiva il tuo SPOT" in alto centro/sinistra A destra casella "ATTIVA UN DISPOSITIVO SPOT" cliccare su "INIZIA ATTIVAZIONE. Da qui seguire le istruzioni tenendo presente le richieste elencate di seguito. Alla voce" Choose your SPOT device" rispondere "SPOT messanger/SPOT tracer" All'interno dell'alloggiamento delle pile ci sono due numeri che andranno riportati all'inizio operazione. ESN 0-XXXXX indicare anche il " - " (meno) dopo lo 0. Auth XXXXXX (memorizzarlo perchè richiesto in fase aggiornamento firmware) nome cognome indirizzo città provincia cap telefono secondo telefono e-mail definire UTENTE e PASSWORD (ricordarsele anche se maiuscole o minuscole) compilare domanda di verifica: tipo qual è il cognome di tua madre carta credito numero genere VISA o MASTER numero sicurezza ultimi tre numeri sul retro intestato a .... Scadenza Mese Anno Per il 911 inserire 2 nominativi di persone in grado di sapere dove si trova il possessore dello Spot2I nominativi con relativi telefoni si possono cambiare a piacimento A fine registrazione il sistema proporrà un modulo statistico da compilare facoltativamente.

Per coloro che stipulano l'assicurazione GEOS, arriverà via mail, una ricevuta della polizza ed un modulo per la richiesta di eventuali rimborsi.

video d'istruzione delle varie funzioni alla pagina http://www.findmespot.eu/it/index.php?cid=102

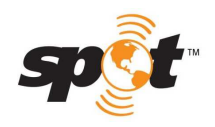

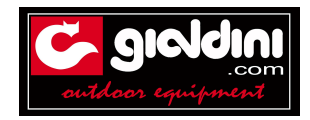

#### <u>Da sapere</u>

Nelle clausole i testi più importanti che fanno riferimento a durata del contratto e pagamenti sono:

a) 3.1 Durata Lei accetta di restare abbonato per il periodo minimo indicato nella Durata del suo Piano di Servizio oppure, nel caso in cui nel Piano non sia indicata alcuna Durata, per una Durata di dodici (12) mesi a decorrere dalla data di attivazione del Servizio. I termini disponibili associati al piano potrebbero comprendere: una durata di un anno con pagamento anticipato completo, una durata di un anno con pagamento anticipato prima di ciascun mese di servizio oppure una durata di più anni con pagamento anticipato completo.

b) 3.2 Rinnovo. Tutti i Piani vengono automaticamente rinnovati alla fine della loro Durata per un (1) ulteriore anno salvo annullamento da parte sua tramite notifica a SPOT secondo quanto indicato nella Sezione 3.4. Ove richiesto per legge, SPOT le farà anticipatamente pervenire una comunicazione relativamente al rinnovo del suo Piano. Tutti i piani di Servizio sono piani prepagati.

c) 3.4 Annullamento. Per annullare il suo Piano di Servizio, dovrà prontamente informare SPOT per iscritto entro trenta (30) giorni dalla data di conclusione della Durata del suo Piano di Servizio, oppure entro trenta (30) dopo che SPOT ha pubblicato una modifica al presente Accordo che lei non intende ad accettare. Sarà necessario inviare la notifica di annullamento tramite e-mail all'indirizzo customerservice@findmespot.com indicando il proprio nome, indirizzo e il codice ESN del dispositivo SPOT per il quale si intende annullare il servizio (il codice si trova nell'alloggiamento della batteria, sotto alla batteria stessa dell'unità SPOT). Per richiedere informazioni o per comunicare l'annullamento potete contattare il nostro servizio di assistenza clienti SPOT al numero 1-866-OK1-SPOT (651-7768). Sarà comunque necessario inviare una conferma scritta tramite e-mail all'indirizzo customerservice@findmespot.com.

Tutte le clausole sono alla pagina internet http://www.findmespot.eu/it/index.php?cid=1700&action=showEntry&data=1284

ATTENZIONE per gli americani nei rapporti commerciali basta la parola di conseguenza NON si viene avvisati al superamento dei 200 SMS ed alla fine del contratto annuale. Il conteggio degli SMS è disponibile nelle pagine web personali

Per la **garanzia** è stato istituito un sito apposito

#### www.spotwarranty.com

dove troverete:

- suggerimenti alla risoluzione dei problemi Spot
- suggerimenti sull'utilizzo dello strumento
- i contatti a cui rivolgersi per informazioni e necessità
- le domande più frequenti riguardo la garanzia
- il modulo di Richiesta Garanzia da inoltrare sempre via internet

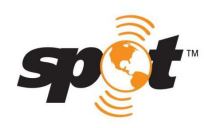

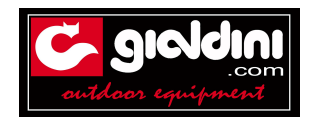

# ISTRUZIONI PER AGGIORNAMENTO FIRMWARE SPOT3

## firmware: software di gestione interno dello strumento

**NB** Le indicazione scritte riguardano le immagini a loro successive.

Dopo aver completato tutte le informazioni richieste dal sistema cliccando su "view/edit", ci potrebbe essere la richiesta di aggiornamento del firmware con la presenza di una stella con la scritta " firmware update avalable"

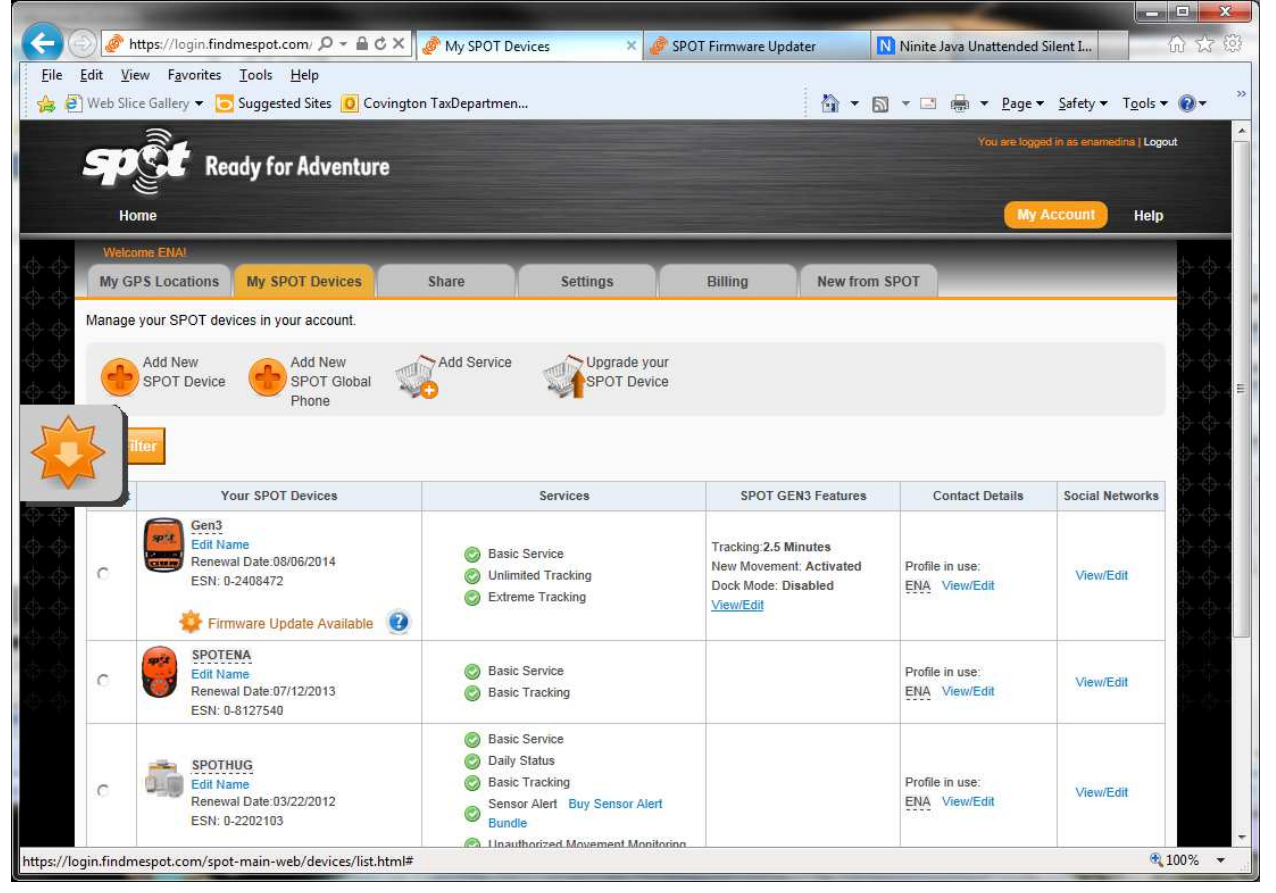

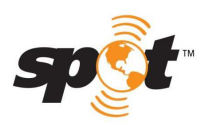

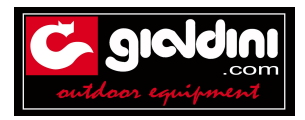

Cliccando su "view/edit" compare questa videata in cui, in colore arancio, si dice: "il vostro Spot Gen3 presenta alcune carattersitche particolari. Selezionate quelle che vorreste utilizzare dalla lista seguente. Attenzione: il cambio di alcune di queste selezioni può richiedere l'aggiornamento dell'impostazione del dispositivo

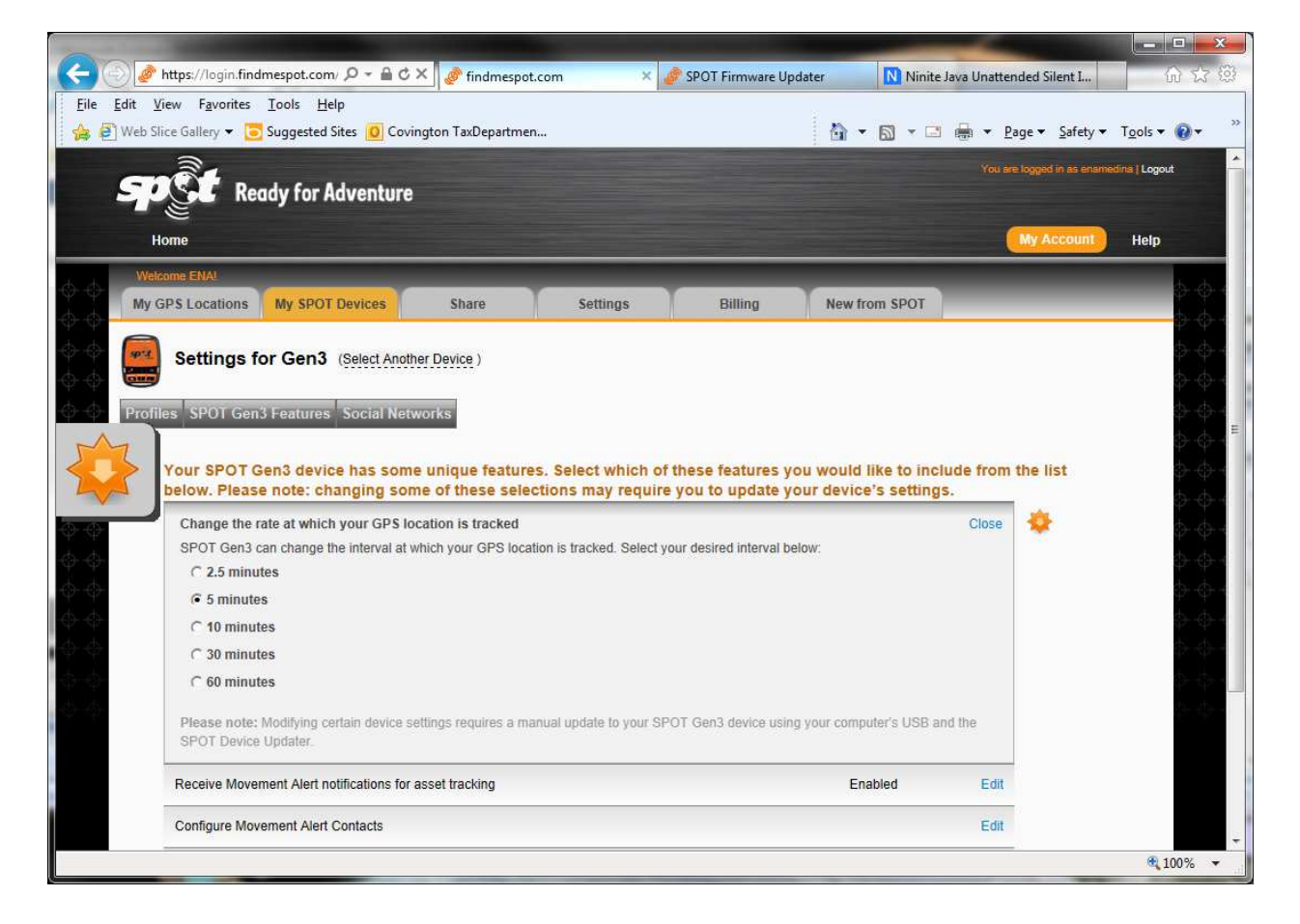

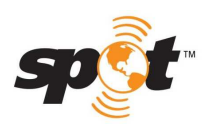

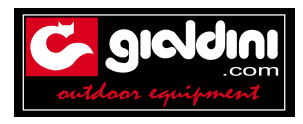

Cliccare sulla icona a stella sulla sinistra dell'immagine per accedere alla schermata successi Cliccare sulle parole in blu "click here to view all devices that need updates" clicca quì per vedere tutte le funzioni che richiedono l'aggiornamento

| ] Web Si | Add New<br>SPOT Device Add New<br>Phone Add New                   | Add Service                                                                                                    | <u></u>                                                                                                   | ] ▼ 🖃 👼 ▼ <u>P</u> age▼                                                                                             | <u>S</u> afety ▼ T <u>o</u> ols ▼ ( |
|----------|-------------------------------------------------------------------|----------------------------------------------------------------------------------------------------|----------------------------------------------------------------------------------------------------|----------------------------------------------------------------------------------------------------|-------------------------------------|
| Set F    | ilter                                                             |                                                                                                    | 1                                                                                                    |                                                                                                    |                                     |
| Selec    | Gen3<br>Edit Name<br>Renewal Date:08/06/2014<br>ESN: 0-2408472    | Services           Service           Image: Service           Image: Service | SPOT GEN3 Features<br>Tracking:2.5 Minutes<br>New Movement: Activated<br>Dock Mode: Disabled<br>View/Edit | Contact Details Profile in use: ENA View/Edit                                                                       | Social Networks                     |
| }        | SPOTENA<br>Edit Name<br>Renewal Date:07/12/2013<br>ESN: 0-8127540 | <ul> <li>Basic Service</li> <li>Basic Tracking</li> </ul>                                                                                                    |                                                                                                    | Profile in use:<br>ENA View/Edit                                                                                    | View/Edit                           |
| с        | Edit Name<br>Renewal Date:03/22/2012<br>ESN: 0-2202103            | <ul> <li>Basic Service</li> <li>Daily Status</li> <li>Basic Tracking</li> <li>Sensor Alert Buy Sensor Alert</li> <li>Bundle</li> <li>Unauthorized Movement Monitoring</li> </ul>                                                                                                    |                                                                                                    | Profile in use:<br>ENA View/Edit                                                                                    | View/Edit                           |
| с        | Edit Name<br>Renewal Date:04/01/2013<br>ESN: 0-2107918            | Basic Service     Basic Tracking     Type & Send Text Buy Msg Bundle                                                                                                    |                                                                                                    | Profile in use:<br>GLOBALSTAR<br>View/Edit<br>Predefined Messages: 6<br>View/Edit<br>Contact Groups: 2<br>View/Edit | View/Edit                           |

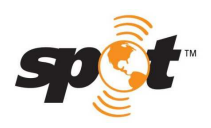

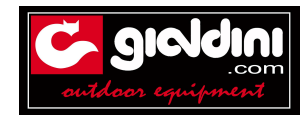

Passo sucessivo cliccare su Firmware Update Available sotto l'immagine del vostro Spot3. Di seguito indicare nella successiva videata il paese d'appartenenza

|            | http://findmespot.com/firmw: ク ~ 🗟 C × 🕼 My SPOT Devices 🛛 🧬 SPOT Firmware Updater 🤌 findmespot.com × N Ninite Java Unattende 🛛 ① 立 🛱 |
|------------|----------------------------------------------------------------------------------------------------|
| File Edit  | View Fgvorites Loois Help                                                                                                    |
| 1 10 ten s | nice Gallety + Saudgested sites V Covingtion Taxbebartment                                                                            |
|            | SELECT YOUR REGION<br>Region Choose a Region                                                                                          |
|            | The 'Java(tm) Plug-In SSV Helper' add-on from 'Oracle America, Inc.' is ready for use.                                                |

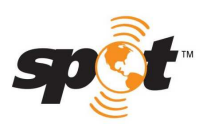

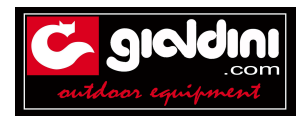

Cliccare su "download SPOT Gen3 Device Updater" relativo al tipo di sitema operativo del vostro comnputer: Window o Mac

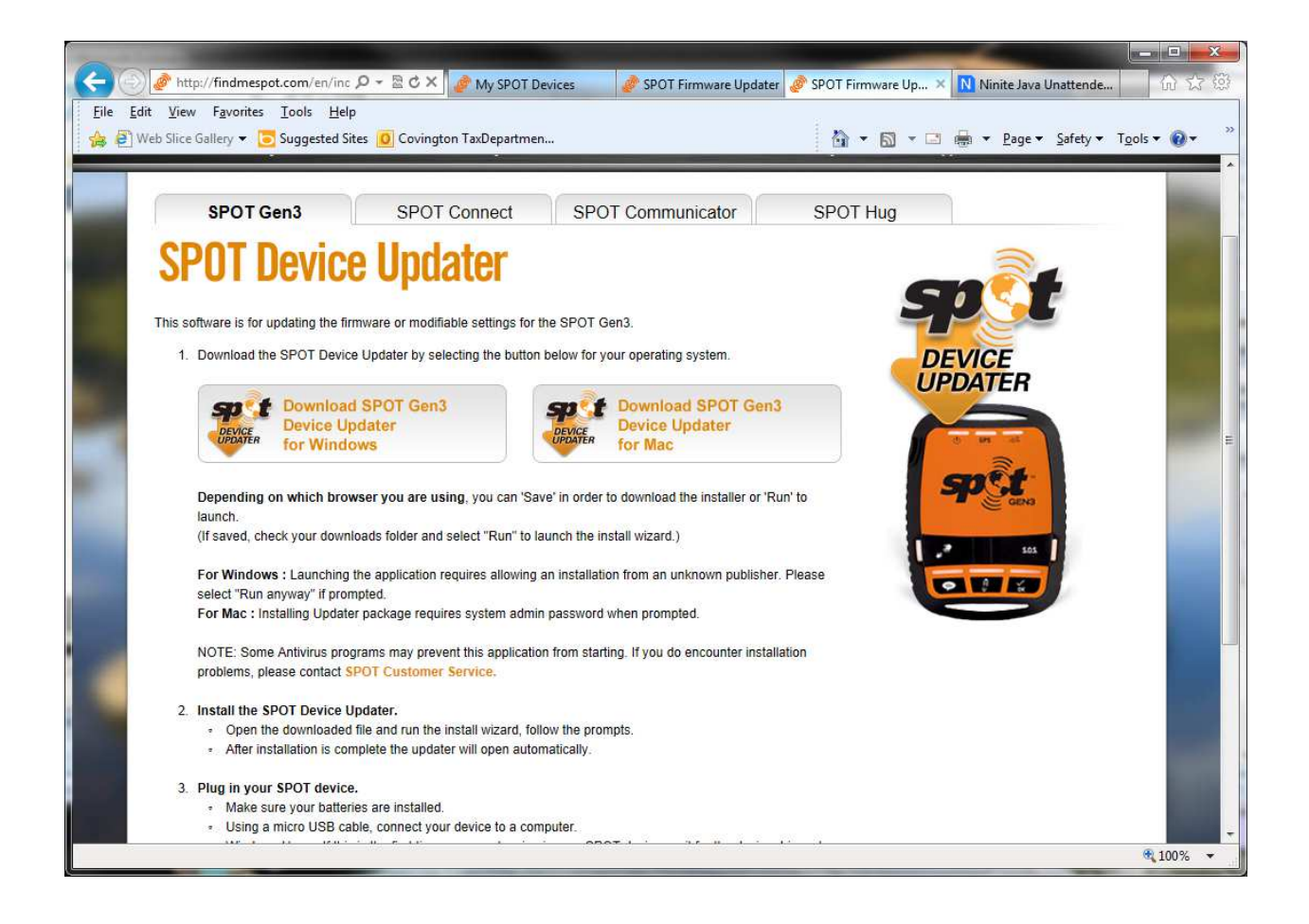

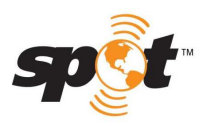

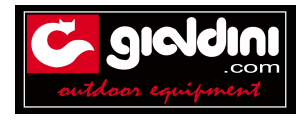

L'aggiornamento del Firmware sarà trovato, selezionare e fare la scelta: OPEN il file sarà salvato in automatico ed aperto SAVE per salvare il file SAVE AS per salvare il file con altro nome

| Cancel |
|--------|
|        |

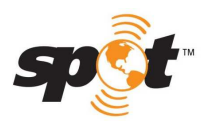

Servizio assistenza clienti

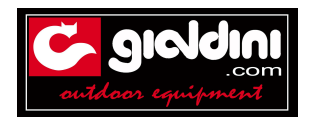

### Eseguire il programma indicato

| ile <u>E</u> dit ⊻iew <u>T</u> oo                                                                                                    | ls <u>H</u> elp          |             |                 |          |       |       |
|----------------------------------------------------------------------------------------------------|--------------------------|-------------|-----------------|----------|-------|-------|
| Organize 🔻 🛛 Extract a                                                                                                    | ll files                 |             |                 | 8        | ≡ • □ |       |
| 🚖 Favorites                                                                                                    | Name                     | Туре        | Compressed size | Password | Size  |       |
| <ul> <li>Desktop</li> <li>Downloads</li> <li>Recent Places</li> <li>Libraries</li> <li>Documents</li> <li>Music</li> <li>Pictures</li> <li>Videos</li> </ul> | SPOT3_Device_Updater_WIN | Application | 1,326 KB        | No       |       | 1,956 |
| <ul> <li>Computer</li> <li>OS (C:)</li> <li>Cov Share (U:)</li> <li>Mlp Share (V:)</li> <li>Mga Share (W:)</li> <li>Network</li> </ul>                       |                          |             |                 |          |       |       |
|                                                                                                    | × [                      | ш           |                 |          |       |       |

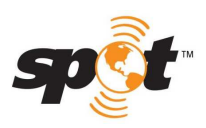

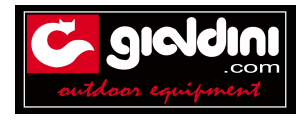

La finestra di cui sotto si apre quando il programma è installato sul computer. Selezionare "AVANTI" ( next)

| 🛃 Setup - SPOT Device l | Jpdater 1.0                                                                         |
|-------------------------|-------------------------------------------------------------------------------------|
|                         | Welcome to the SPOT Device Updater Setup<br>Wizard                                  |
|                         | This will install SPOT Device Updater on your computer.                             |
|                         | A previous installation has been detected. Do you wish to update that installation? |
|                         | Yes, update the existing installation                                               |
|                         | No, install into a different directory                                              |
|                         | Click Next to continue, or Cancel to exit Setup.                                    |
|                         |                                                                                     |
|                         |                                                                                     |
|                         |                                                                                     |
|                         | Next > Cancel                                                                       |
|                         |                                                                                     |

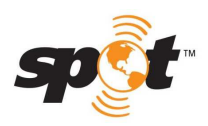

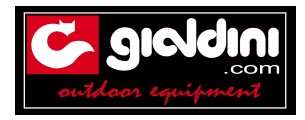

## Selezionare Run Spot Device Updater e poi "finish" a completamento dell'operazione

| The second | Completing the SPOT Device Updater Setur<br>Wizard                                                                                    |
|------------|----------------------------------------------------------------------------------------------------|
|            | Setup has finished installing SPOT Device Updater on your computer. The application may be launched by selecting the installed icons. |
|            | Click Finish to exit Setup.                                                                                                    |
|            | Run SPOT Device Updater                                                                                                    |
|            |                                                                                                    |
|            |                                                                                                    |
|            |                                                                                                    |
|            |                                                                                                    |
|            |                                                                                                    |
|            |                                                                                                    |

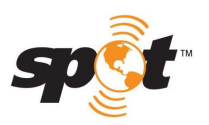

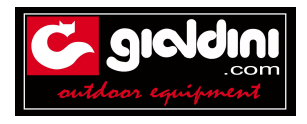

Inserire il codice Auth ( si trova all'interno della scatola portapile ). Si consiglia di scriverlo prima dato che lo Spot3 ha bisogno delle batterie per poter effettuare l'aggiornamento del firmware

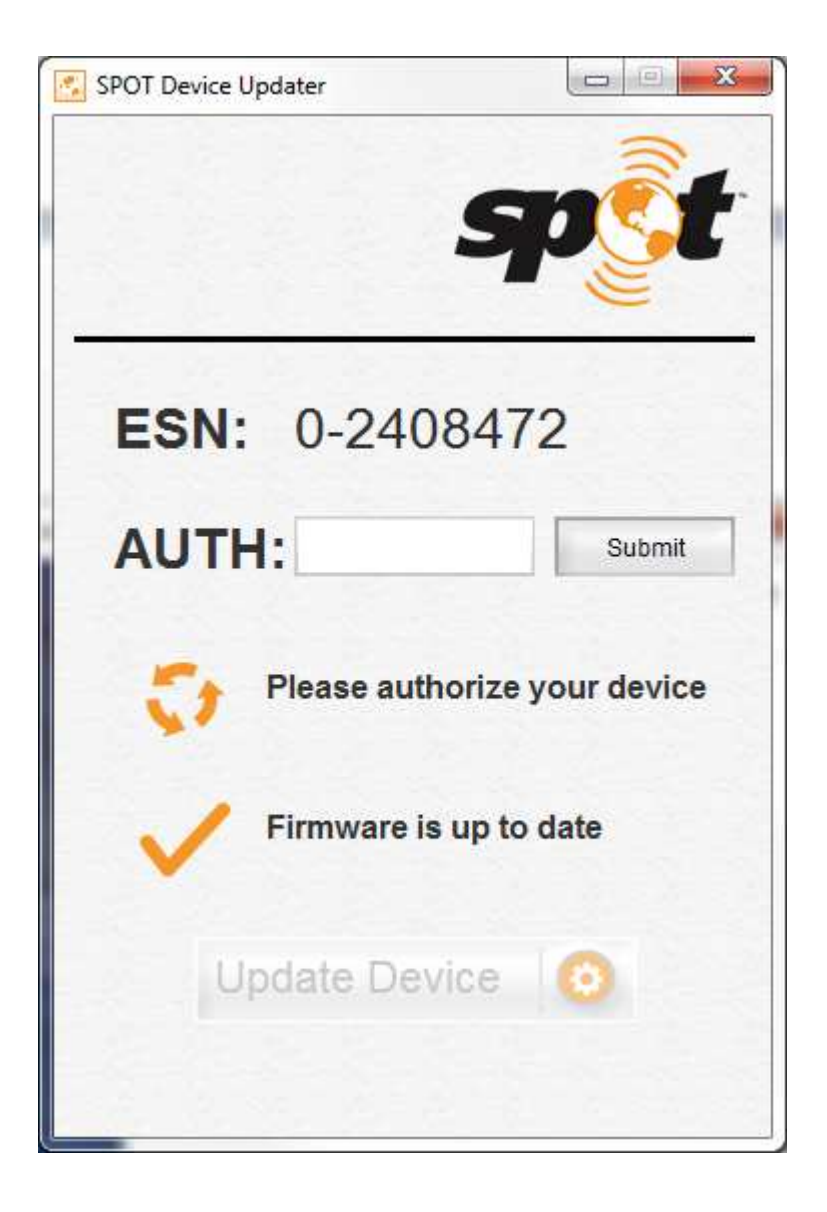

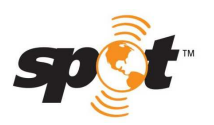

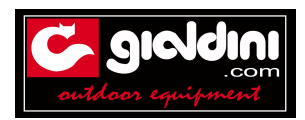

Dopo aver inserito il codice Auth, fare clic su Invia (SUBMIT), quindi fare clic sul dispositivo di aggiornamento.

Otterrete il messaggio qui sotto:

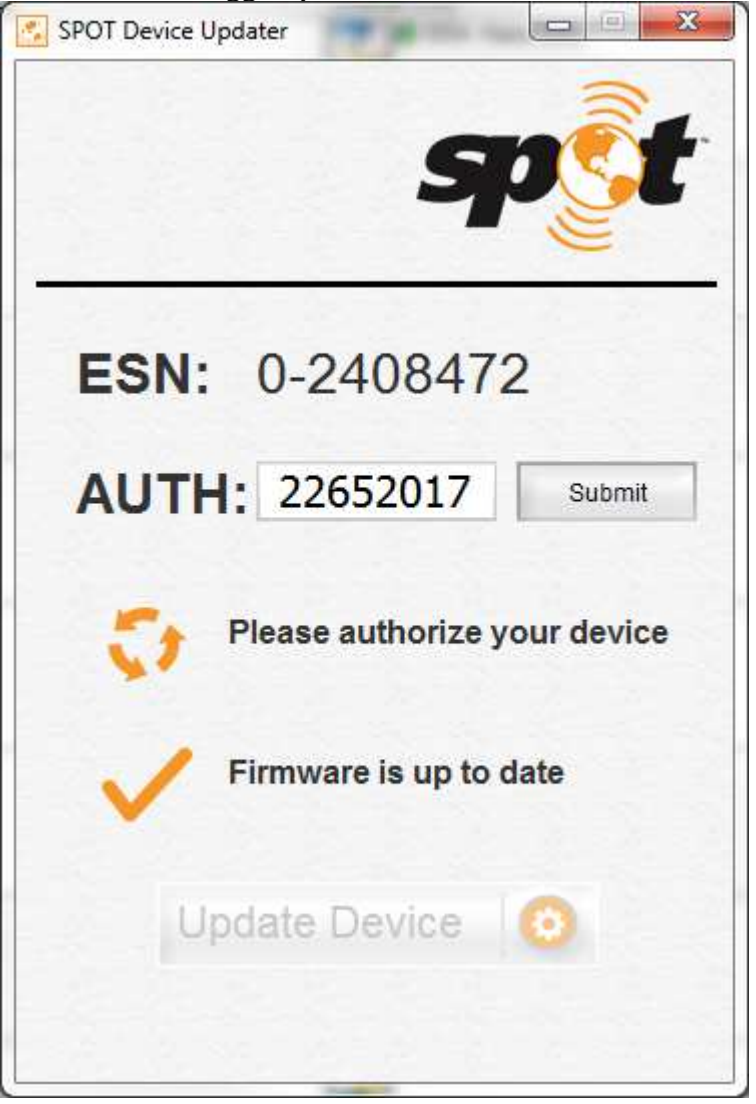

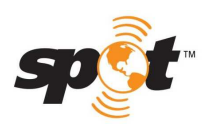

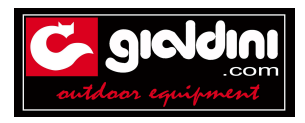

Il messaggio di richiesta aggiornamento con la scritta "firmware update avalable" si cancellera dopo che l'utente sarà uscito e poi rientrato dalla propria pagina account ( quella in cui si entra con nome utente e password)

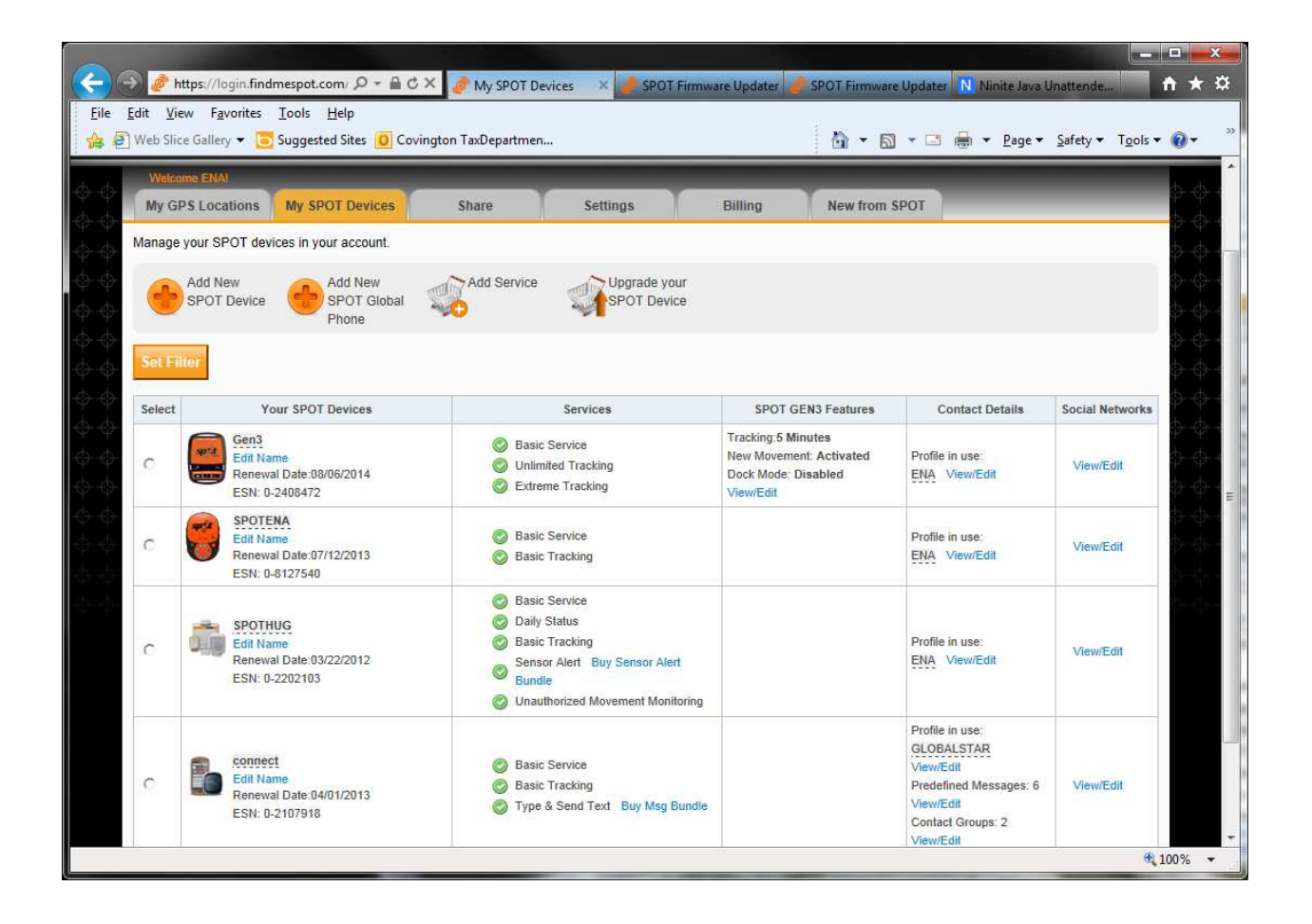

A questo punto l'aggiornamento è completato !! Cliccare "refresh"

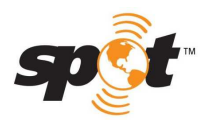

Servizio assistenza clienti

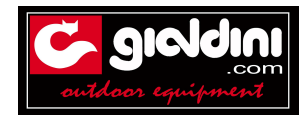

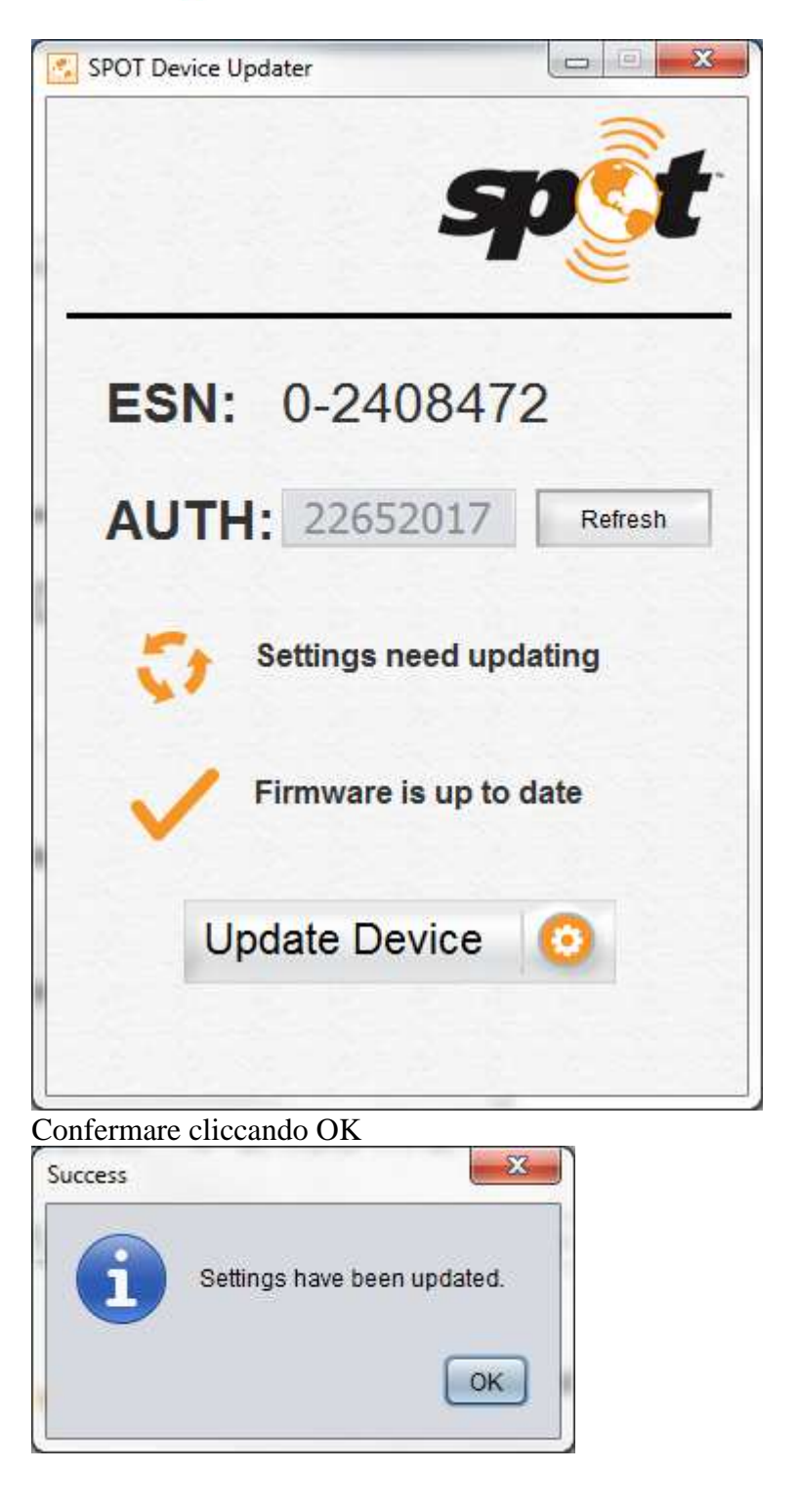

La seguente videata con spuntato:

- setting have been update ( la procedura è stata completata)

- firmware is up date ( il firmware è stato aggiornato)

conferma l'avvenuto aggiornamento

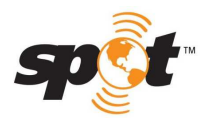

Servizio assistenza clienti

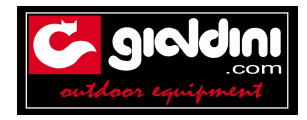

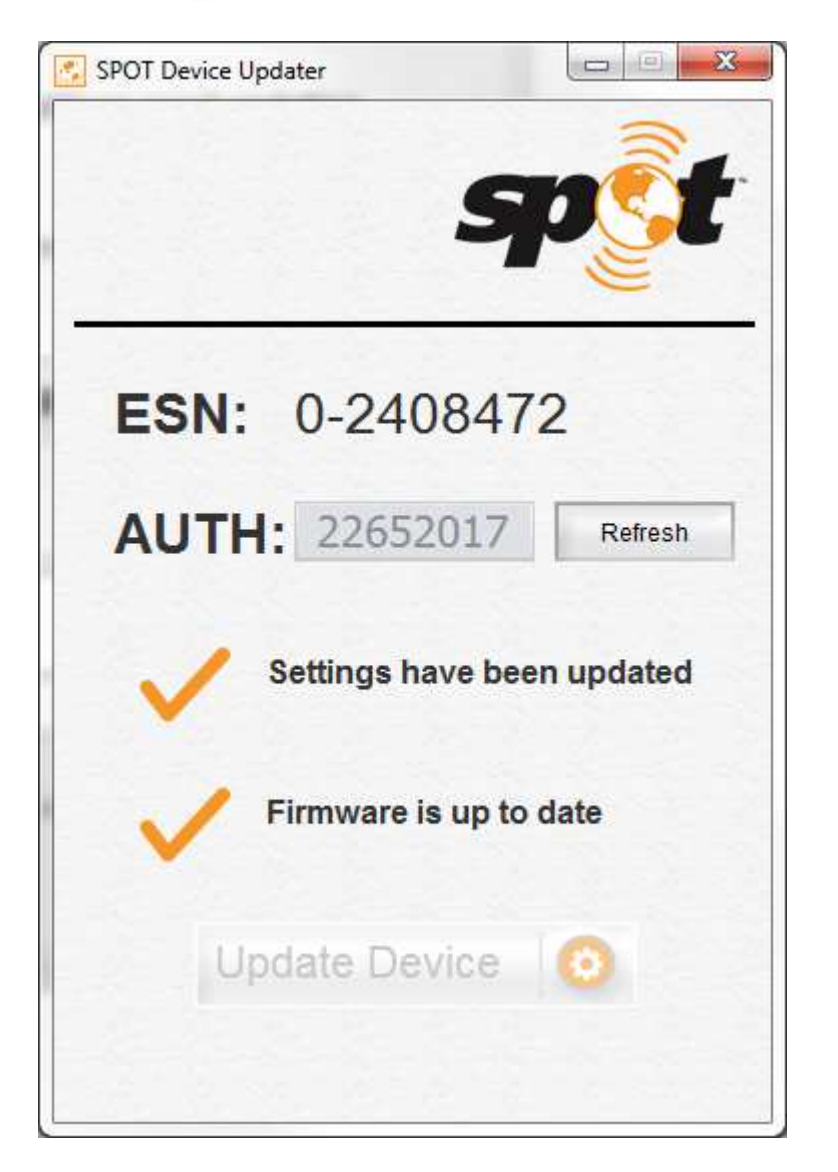

## PRIMA DELL'UTILIZZO

### TEST INIZIALE DEL SERVIZIO:

Esegui una prova iniziale del servizio per verificare sia il funzionamento dello SPOT sia che i contatti da te te scelti ricevono i messaggi.

1) Esci all'aperto la dove lo SPOT avrà una buona visibilità del cielo in tutte le direzioni.

2) Premei e tieni premuto il tasto ON/OFF finché la spia non lampeggia verde. SPOT iniziera' a cercare i segnali GPS per calcolare la posizione GPS.

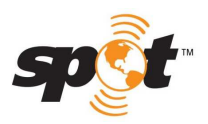

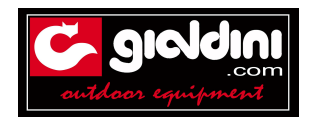

3) Premi e tieni premuto il tasto OK finché la spia non inizia a lampeggiare verde.

4) Lascia lo SPOT all'aperto. La spia del GPS lampeggerà' mentre lo SPOT cercherà il segnale GPS per determinare la posizione.

Dopo che SPOT avrà rilevato la tua posizione GPS, la spia dell'Invio del Messaggio e la spia del GPS lampeggeranno in verde all'unisono per circa 15 secondi per dirti che il tuo messaggio è stato trasmesso, insieme alla tua posizione GPS.

La spia dell'Invio del Messaggio continuerà a lampeggiare in verde per i restanti 20 minuti del ciclo del messaggio e per (1) un'ora dopo la fine dello stesso (ciò avviene per darti del tempo in più per controllare se il messaggio più recente è stato trasmesso).

La spia della funzione Messaggio OK si spegnerà dopo che il ciclo del messaggio sarà completo.

5) Verificate se il messaggio è stato ricevuto all'indirizzo (i) di posta elettronica o come SMS sul cellulare (i) da te pre-scelti durante la registrazione nella lista dei contatti per la funzione OK.

6) Puoi anche visualizzare i messaggi all'interno del tuo profilo sul sito findmespot.com.

Se la spia del GPS lampeggia rosso, SPOT non ha la buona visibilità dei satelliti GPS e ti dovrai spostare in un'area con la migliore visibilità del cielo per permettere al dispositivo di determinare la posizione GPS. Potrai aggiornare i nomi ed i contatti ogni tal volta lo desiderai desideri, tramite il tuo profilo sul sito SPOT. Lascia il tuo personale contatto come uno dei contatti, per i futuri test del servizio e della determinazione della posizione GPS prima di ogni nuova avventura.

# COME FUNZIONA IL SERVIZIO 911 DI SPOT

**Appena riceve il messaggio 911**, la GEOS contatta immediatamente il primario contatto indicato dall'utente nel suo account, allo scopo di ottenere velocemente le informazioni importanti (ad esempio se il dispositivo era prestato a qualcuno, se l'allarme fosse falso?).

Questa e' la stessa procedura applicata, per esempio, dall'AFRCC (Airforce Rescue Coordination Center con il COSPAS-SARSAT sistema).

Importante e' notare che la GEOS tentera' di contattare sia il primario che il secondario contatto . Dopo il primo tentativo di contattare questi numeri, la GEOS contattera' immediatamente la competente Centro di soccorsi (SAR agency), procedendo con il coordinamento dei soccorsi. Contemporaneamente, il responsabile della GEOS inizia a chiamare i contatti di emergenza indicati nel profilo dell'utente nel suo SPOT account.

**Importante:** GEOS usa gli stessi contatti che usa COSPAR-SARSAT sistema (quello delle PLB e degli EPIRB) e lo stesso database usato da tutti Centri di Coordinamento dei soccorsi (MRCC/ARCC/JRCC/RCC) usati da COSPAS-SARSAT sistema.

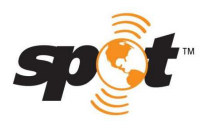

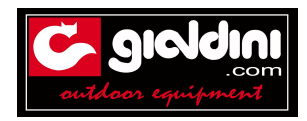

COSPAS-SARSAT ha lavorato con tutti i paesi del mondo per creare il Memorandum (MoU) che specificasse il protocollo per le missioni di soccorso, la loro esecuzione e coordinamento. Una volta che GEOS ha contattato il competente Centro di Soccorso, rimarra' in contatto con il centro finche' non riceve la conferma dal centro che il soccorso e' stato effettuato, ma anche fino a che ricevera' la conferma da parte dell'utente tramite il messaggio di cancellazione dell'allarme 911, o tramite una telefonata dal cliente stesso o dai suoi contatti di emergenza che confermeranno che i soccorsi non sono piu' necessari.

Per quanto riguarda la lingua, la GEOS tentera', in prima battuta, di comunicare in Inglese, ma ha immediatamente disponibile una "banca" di interpreti, capace di supportare piu' di 170 lingue, se necessario.Il tempo medio di reazione, dal momento di ricevimento dell'allarme 911 all'attivazione dei soccorsi e' di **11 (undici) minuti**.

Molto piu' breve se confrontato ai 50 minuti di media del sistema COSPAS-SARSAT.

#### Pagamento delle spese di intervento.

In primo luogo la GEOS contatta le agenzie governative competenti per il soccorso e se si tratta delle emergenze vere, non ci sono le spese da pagare...

La questione si pone per i soccorsi nei paesi politicamente instabili o sottosviluppati, dove gli standard di soccorso potrebbero essere inferiori (ad esempio, Sudan, Africa...). In tal caso la GEOS potrebbe agire anche tramite le aziende private per prestare i soccorsi qualificati.

Il cliente ha la facolta' di indicare, nel proprio account (c'e' proprio uno spazio dove indicare le informazioni particolari: ad esempio, la propria assicurazione (con il nome, telefono, numero della polizza) e la GEOS accordera' con l'assicurazione del cliente il pagamento delle spese di intervento), oppure le malattie di cui il cliente soffre, le cure speciali di cui necessita'). In alternativa, il cliente puo' stipulare anche la polizza GEOS per soli € 11,00 (ed essere coperto fino a US\$ 100.000 di spese di soccorso).

Le seguenti posizioni geografiche **sono escluse**: -Afghanistan, Cecenia, Repubblica Democratica del Congo, Iraq, Israele (Cisgiordania, Gaza e territori occupati) e Somalia. Le nazioni escluse possono variare in funzione delle situazioni del momento; si prega di consultare la pagina web <u>http://www.geosalliance.com/wp-content/uploads/GEOS-SAR-BENEFIT-TERMS-</u> AND-CONDITIONS.pdf

I nomi ed i relativi telefoni delle persone di riferimento indicati sulla pagina di registrazione per il 911dello Spot, possono essere cambiati a piacimento. Debbono però essere sempre individui informati sul movimento del possessore Spot. Il soccorso attraverso 911 vale anche per gruppi. Il sistema GEOS, con cui lavora Spot, funziona seguendo gli stessi protocolli, gli stessi contatti

degli IRCC come è per Cospas-Sarsat (PLB e EPIRB), dove i soccorritori sono obbligati a prestare soccorso a tutte le persone coinvolte nell'incidente, senza le discriminazioni di chi ha lo SPOT o no. Importante e' che le persone stiano insieme..